## **View Sent Messages**

Last Modified on 06/25/2020 7:24 am CDT

You can view messages you have sent in the Sent Messages tab. Like the Received tab, the Sent Messages tab is divided into the following columns: Sent To, Subject, Reports, and Date. The total number of messages and unread reports display at the bottom of the table.

- 1. Click 🔽 . The Messages page opens.
- 2. Click the Sent Messages tab.

| KidKare           |                                                                                                    |                                             |   | Home Sponsor    | Adam Frankenstein (993201) 🗸 |
|-------------------|----------------------------------------------------------------------------------------------------|---------------------------------------------|---|-----------------|------------------------------|
| A 🔤 🗘             | A → Messages                                                                                                    |                                             |   |                 |                              |
| observer Mode     |                                                                                                    |                                             |   |                 |                              |
| 💌 Foods 🗸 🗸       | Start Date 05/25/2020 🛍 End Date 06/25/2020 🛍 Endinat                                                                                                    |                                             |   |                 |                              |
| \$ Billing Report | Send Mers                                                                                                    |                                             |   |                 | Send Message                 |
| CR eferms         | <ul> <li>Ketaka seri kesaka huran tara kataka kataka kata<br/>Kataka kataka kataka kataka kataka kataka kataka kataka kataka kataka kataka kataka kataka kataka kataka kataka</li> </ul> |                                             |   |                 |                              |
|                   | Active Selected Markas Read Natives Interest                                                                                                    |                                             |   |                 |                              |
| Messages          | Send To                                                                                                    | Subject                                     | • | Reports         | Date 0                       |
| G Get Help        | Providers (63 Contacts)                                                                                                    | Reminder: Please Submit Menus for Next Week |   | 0/63 Opened     | 06/25/2020                   |
| (C) Logout        | Jazmaine Sargent                                                                                                    | Your 06/15 Review Report is Ready           |   | 0/1 Opened      | 06/15/2020                   |
| G                 | Peggy Krumm                                                                                                    | Your 05/29 Review Report is Ready           |   | 0/1 Opened      | 05/29/2020                   |
|                   | Jeffrey Goodstein                                                                                                    | Your 05/29 Review Report is Ready           |   | 0/1 Opened      | 05/29/2020                   |
|                   | Matt Murdock                                                                                                    | Your 05/26 Review Report is Ready           |   | 0/1 Opened      | 05/26/2020                   |
|                   | Matt Murdock                                                                                                    | Your 05/26 Review Report is Ready           |   | 1/1 Opened      | 05/26/2020                   |
|                   | 6 messages (5 Unread)                                                                                                    |                                             |   | Previous 1 Next |                              |
|                   |                                                                                                    |                                             |   |                 |                              |
|                   | Copyright 6 2020 - Minute Menu Systems, LLC - Al lights Resorved<br>Terms   Privacy Policy   Cookle Policy                                                                                                    |                                             |   |                 |                              |

- 3. To mark sent messages as read/unread:
  - a. Check the box next to the message(s). Check the box at the top of the column to select all messages.
  - b. Click Mark as Read or Mark as Unread.
- 4. To archive messages:
  - a. Check the box next to the message(s) to archive. Check the box at the top of the column to select all messages.
  - b. Click Archive Selected. The messages are moved to the Archived tab.
- 5. To view message reports, click the link in the **Reports** column. For more information about message reports, see View Message Reports.

Note: You can also send messages from this tab. Click Send Message and select the recipients. For details, see Message Providers in KidKare.